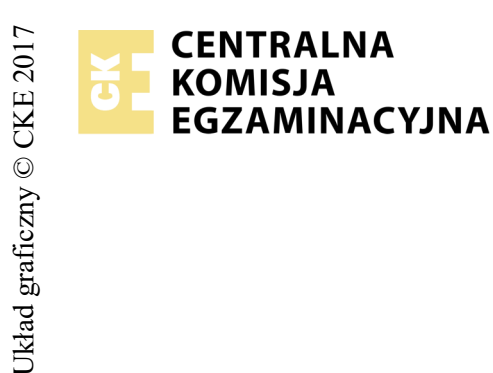

## EGZAMIN POTWIERDZAJĄCY KWALIFIKACJE W ZAWODZIE Rok 2018 ZASADY OCENIANIA

Arkusz zawiera informacje prawnie chronione do momentu rozpoczęcia egzaminu

Wypełnia egzaminator

Nazwa kwalifikacji: **Projektowanie lokalnych sieci komputerowych i administrowanie sieciami** Oznaczenie arkusza: **E.13-06-18.01** Oznaczenie kwalifikacji: **E.13** Numer zadania: **06** 

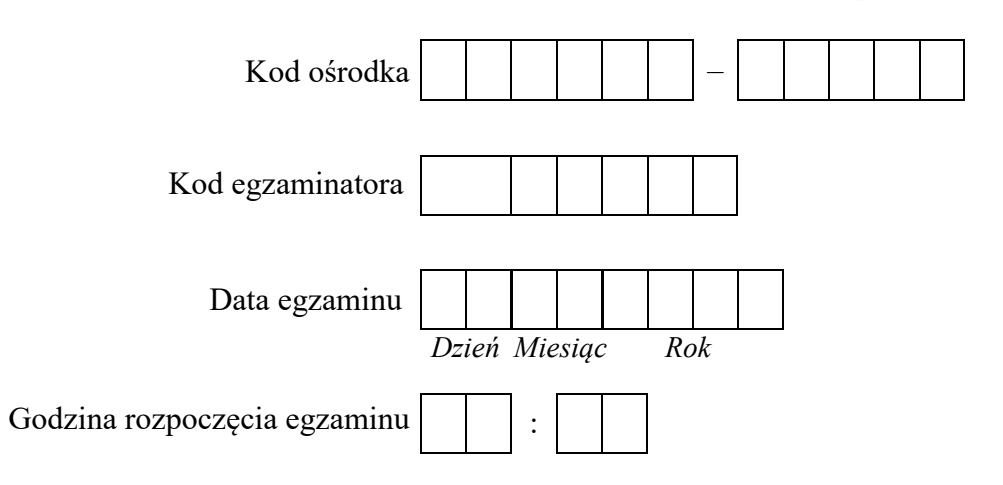

| Numer PESEL zdającego* |  |  |  |  |  |  |  |  | Numer<br>stanowisk |  |  |  |  |
|------------------------|--|--|--|--|--|--|--|--|--------------------|--|--|--|--|
|                        |  |  |  |  |  |  |  |  |                    |  |  |  |  |
|                        |  |  |  |  |  |  |  |  |                    |  |  |  |  |
|                        |  |  |  |  |  |  |  |  |                    |  |  |  |  |
|                        |  |  |  |  |  |  |  |  |                    |  |  |  |  |
|                        |  |  |  |  |  |  |  |  |                    |  |  |  |  |
|                        |  |  |  |  |  |  |  |  |                    |  |  |  |  |

\* w przypadku braku numeru PESEL - seria i numer paszportu lub innego dokumentu potwierdzającego tożsamość

|                  | Numer<br>stanowiska                                                                                                    |                      |                              |                                  |                                       |                         |                  |
|------------------|----------------------------------------------------------------------------------------------------|----------------------|------------------------------|----------------------------------|---------------------------------------|-------------------------|------------------|
|                  | Elementy podlegające ocenie/kryteria oceny                                                                                                    | Egza<br>jeż<br>kryte | amin<br>eli z<br>eriun<br>ni | ator<br>dając<br>m alb<br>ie spe | wpis<br>y spo<br>o <b>N</b> ,<br>łnił | uje 'I<br>ełnił<br>jeże | <b>F</b> ,<br>li |
| Re:<br>UN<br>zda | <b>zultat 1: Okablowanie sieciowe i połączenie fizyczne urządzeń</b><br>VAGA: Po informacji od przewodniczącego ZN o wykonaniu montażu okablowania należy ocenić poprawność montażu (kryteria 1.1 - 1<br>ujący. Kryteria 1.7 i 1.10 ocenić po zakończeniu egzaminu. | '.6),                | test                         | prze                             | epro                                  | wad                     | lza              |
| 1                | Wszystkie żyły kabla podłączone są do styków panelu krosowego wg sekwencji T568A                                                                                                    |                      |                              |                                  |                                       |                         |                  |
| 2                | Przewody podłączone do styków panela krosowego nie wystają więcej niż około 25 mm poza płaszcz, a pary nie są rozkręcone na długości większej niż około 13 mm                                                                                                    |                      |                              |                                  |                                       |                         |                  |
| 3                | Wszystkie żyły kabla podłączone są do styków modułu Keystone wg sekwencji T568A                                                                                                    |                      |                              |                                  |                                       |                         |                  |
| 4                | Przewody podłączone do styków modułu Keystone nie wystają więcej niż około 25 mm poza płaszcz, a pary nie są rozkręcone na długości większej niż około 13 mm                                                                                                    |                      |                              |                                  |                                       |                         |                  |
| 5                | Wszystkie elementy gniazda są zmontowane w sposób umożliwiający jego zastosowanie jako gniazda natynkowego                                                                                                    |                      |                              |                                  |                                       |                         |                  |
| 6                | Przeprowadzony test wykonanego połączenia panel krosowy - gniazdo za pomocą testera wykazał poprawność jego wykonania (test wykonuje zdający w obecności egzaminatora)                                                                                              |                      |                              |                                  |                                       |                         |                  |
| 7                | Serwer drugim interfejsem sieciowym podłączony jest do gniazda RJ45 oznaczonego A- numer stanowiska egzaminacyjnego                                                                                                    |                      |                              |                                  |                                       |                         |                  |
| 8                | Serwer pierwszym interfejsem sieciowym podłączony jest do portu 1 przełącznika                                                                                                    |                      |                              |                                  |                                       |                         |                  |
| 9                | Stacja robocza podłączona do portu 2 przełącznika                                                                                                    |                      |                              |                                  |                                       |                         | _                |
| 10               | Przełącznik portem 3 połączony z portem LAN rutera                                                                                                    |                      |                              |                                  |                                       |                         |                  |

| r<br>ska      |  |  |  |
|---------------|--|--|--|
| Jume<br>nowis |  |  |  |
| N<br>stai     |  |  |  |
|               |  |  |  |

**Rezultat 2: Skonfigurowane urządzenia sieciowe** UWAGA: hasło administratora serwera to Q@wertyuiop na serwerze, na pulpicie administratora powinny znajdować się foldery: dokumentacja rutera, dokumentacja przełącznika zawierające dokumentację urządzeń wraz z fabrycznym adresem IP, loginem i hasłem administratora

| 1 | Interfejs LAN rutera ma przypisany adres IP 192.168.150.1 z maską podsieci 255.255.255.0                                            |  |  |  |
|---|----------------------------------------------------------------------------------------------------|--|--|--|
| 2 | Na ruterze serwer DHCP jest wyłączony                                                                                               |  |  |  |
| 3 | Na ruterze sieć WiFi wyłączona                                                                                                    |  |  |  |
| 4 | Przełącznik ma ustawiony adres 192.168.150.2 o ile jest wymagana maska podsieci 255.255.255.0                                       |  |  |  |
| 5 | Przełącznik ma ustawioną bramę domyślną na adres 192.168.150.1 kryterium należy uznać, gdy brama nie jest wymagana przez urządzenie |  |  |  |
| 6 | W przełączniku dodany jest nowy VLAN z ID 13                                                                                        |  |  |  |
| 7 | Porty 1, 2 i 3 przełącznika przypisane są do VLAN'u 13 bez znakowania                                                               |  |  |  |
| 8 | Przełącznik ma wyłączone wszystkie nieużywane porty                                                                                 |  |  |  |

| r<br>ska                                                                                                    |       |      |       |     |        |
|----------------------------------------------------------------------------------------------------|-------|------|-------|-----|--------|
| Nume<br>no wit                                                                                                    |       |      |       |     |        |
| st >                                                                                                    |       |      |       |     |        |
| <b>Rezultat 3: Skonfigurowane interfejsy sieciowe serwera i stacji roboczej</b><br>UWAGA: Po informacji od przewodniczącego ZN o wykonaniu konfiguracji interfejsów sieciowych serwera i stacji roboczej należy ocenio<br>urządzeniami sieciowymi (kryteria 3.8 - 3.10 oraz kryterium 4.10). Test wykonuje zdający w obecności egzaminatora. | e kon | nuni | kację | pon | niędzy |
| 1 Na serwerze interfejs sieciowy podłączony do przełącznika ma ustawioną nazwę NIC1 oraz drugi interfejs sieciowy podłączony d lokalnej sieci komputerowej ma ustawioną nazwę NIC2                                                                                                    | o     |      |       |     |        |
| 2 Na serwerze połączenie sieciowe z przełącznikiem ma ustawiony adres IP na 192.168.150.3 z maską 255.255.255.0                                                                                                    |       |      |       |     |        |
| 3 Na serwerze połączenie sieciowe z przełącznikiem ma ustawioną bramę domyślną na 192.168.150.1                                                                                                    |       |      |       |     |        |
| 4 Na serwerze połączenie sieciowe z przełącznikiem ma ustawiony adres serwera DNS na 192.168.150.1                                                                                                    |       |      |       |     |        |
| 5 Na serwerze połączenie sieciowe z lokalną siecią komputerową ma ustawiony adres IP na 192.168.10.1x z maską 255.255.255.0, gdzie to numer stanowiska egzaminacyjnego                                                                                                    | x     |      |       |     |        |
| 6 Na stacji roboczej interfejs sieciowy automatycznie pobiera adres IP                                                                                                    |       |      |       |     |        |
| 7 Na stacji roboczej interfejs sieciowy automatycznie pobiera adres serwera DNS                                                                                                    |       |      |       |     |        |
| 8 Wykonano sprawdzenie komunikacji serwera z ruterem - interfejs LAN odpowiada, ping na adres 192.168.150.1                                                                                                    |       |      |       |     |        |
| 9 Wykonano sprawdzenie komunikacji serwera z przełącznikiem - przełącznik odpowiada, ping na adres 192.168.150.2                                                                                                    |       |      |       |     |        |
| 10 Wykonano sprawdzenie komunikacji serwera z drukarką - drukarka odpowiada, ping na adres 192.168.10.254                                                                                                    |       |      |       |     |        |

|     |                                                                                                    | Numer<br>stanowiska |  |  |  |  |  |  |  |
|-----|----------------------------------------------------------------------------------------------------|---------------------|--|--|--|--|--|--|--|
| Rez | Rezultat 4: Skonfigurowane usługi sieciowe serwera                                                                        |                     |  |  |  |  |  |  |  |
| 1   | Zmieniono nazwę serwera na serwer-x, gdzie x to numer stanowiska egzaminacyjnego                                          |                     |  |  |  |  |  |  |  |
| 2   | Na serwerze uruchomiono usługe rutingu LAN                                                                                |                     |  |  |  |  |  |  |  |
| 3   | Na serwerze uruchomiono usługę DHCP i utworzono zakres adresów IP 192.168.150.40 - 192.168.150.200 z maską 255.255.255.0  |                     |  |  |  |  |  |  |  |
| 4   | Na serwerze skonfigurowano czas dzierżawy na 5 dni                                                                        |                     |  |  |  |  |  |  |  |
| 5   | Zakres DHCP ma ustawioną bramę domyślną 192.168.150.3                                                                     |                     |  |  |  |  |  |  |  |
| 6   | Zakres DHCP ma ustawioną nazwę domeny <b>egzamin.local</b>                                                                |                     |  |  |  |  |  |  |  |
| 7   | Zakres DHCP ma ustawiony serwer DNS nazw preferowanych: 127.0.0.1                                                         |                     |  |  |  |  |  |  |  |
| 8   | W DHCP dokonano zastrzeżenie adresu IP 192.168.150.200 dla interfejsu sieciowego stacji roboczej                          |                     |  |  |  |  |  |  |  |
| 9   | W DHCP dokonano wykluczenia adresów IP: 192.168.150.160 - 192.168.150.165                                                 |                     |  |  |  |  |  |  |  |
| 10  | Stacja robocza otrzymała konfigurację protokołu IP z serwera DHCP (sprawdzenie wykonuje zdający w obecności egzaminatora) |                     |  |  |  |  |  |  |  |

|     | is to the second second s |  |  |  |  |  |  |
|-----|----------------------------------------------------------------------------------------------------|--|--|--|--|--|--|
|     | Num<br>anow                                                                                                    |  |  |  |  |  |  |
|     | st                                                                                                    |  |  |  |  |  |  |
| Re  | Rezultat 5: Zainstalowana i skonfigurowana drukarka                                                                                                    |  |  |  |  |  |  |
| 1   | Na serwerze zainstalowana jest drukarka sieciowa na porcie TCP/IP 192.168.10.254                                                                                                    |  |  |  |  |  |  |
| 2   | Wydrukowano stronę testową                                                                                                    |  |  |  |  |  |  |
| 3   | Na serwerze jest konto użytkownika z nazwą logowania <b>anowak</b> z hasłem <b>zaq1@WSX</b>                                                                                                    |  |  |  |  |  |  |
| 4   | Konto użytkownika <b>anowak</b> należy do grupy: <b>użytkownicy</b> oraz <b>użytkownicy kopii zapasowej</b>                                                                                                    |  |  |  |  |  |  |
| 5   | Użytkownikowi anowak ustawiono godziny logowania: poniedziałek – środa 7:00 – 19:00, czwartek – sobota 8:00 – 20:00                                                                                                    |  |  |  |  |  |  |
| 6   | Zainstalowaną drukarkę udostępniono w sieci pod nazwą drukarka-egzamin                                                                                                    |  |  |  |  |  |  |
| 7   | Ustawione uprawnienia sieciowe dla drukarki tylko dla: Administratorzy – Drukowanie, Zarządzanie dokumentami, Zarządzanie drukarką,<br>Użytkownicy kopii zapasowej – Drukowanie, Zarządzanie dokumentami, Adam Nowak – Drukowanie.                                                                                                    |  |  |  |  |  |  |
| Prz | zebieg 1: Przebieg wykonania okablowania sieciowego                                                                                                    |  |  |  |  |  |  |
| 1   | Przy wykonywaniu połączenia zdający zdejmował izolację z kabla UTP przy zastosowaniu narzędzi do tego celu przeznaczonych                                                                                                    |  |  |  |  |  |  |
| 2   | Przy montażu kabla UTP do panelu krosowniczego narzędzia były stosowane zgodnie z ich przeznaczeniem oraz z zasadami BHP                                                                                                    |  |  |  |  |  |  |
| 3   | Przy montażu kabla UTP do modułu Keystone narzędzia były stosowane zgodnie z ich przeznaczeniem oraz z zasadami BHP                                                                                                    |  |  |  |  |  |  |
| 4   | Po wykonaniu systemu okablowania strukturalnego zdający uporządkował stanowisko egzaminacyjne                                                                                                    |  |  |  |  |  |  |

Egzaminator .....

imię i nazwisko

data i czytelny podpis